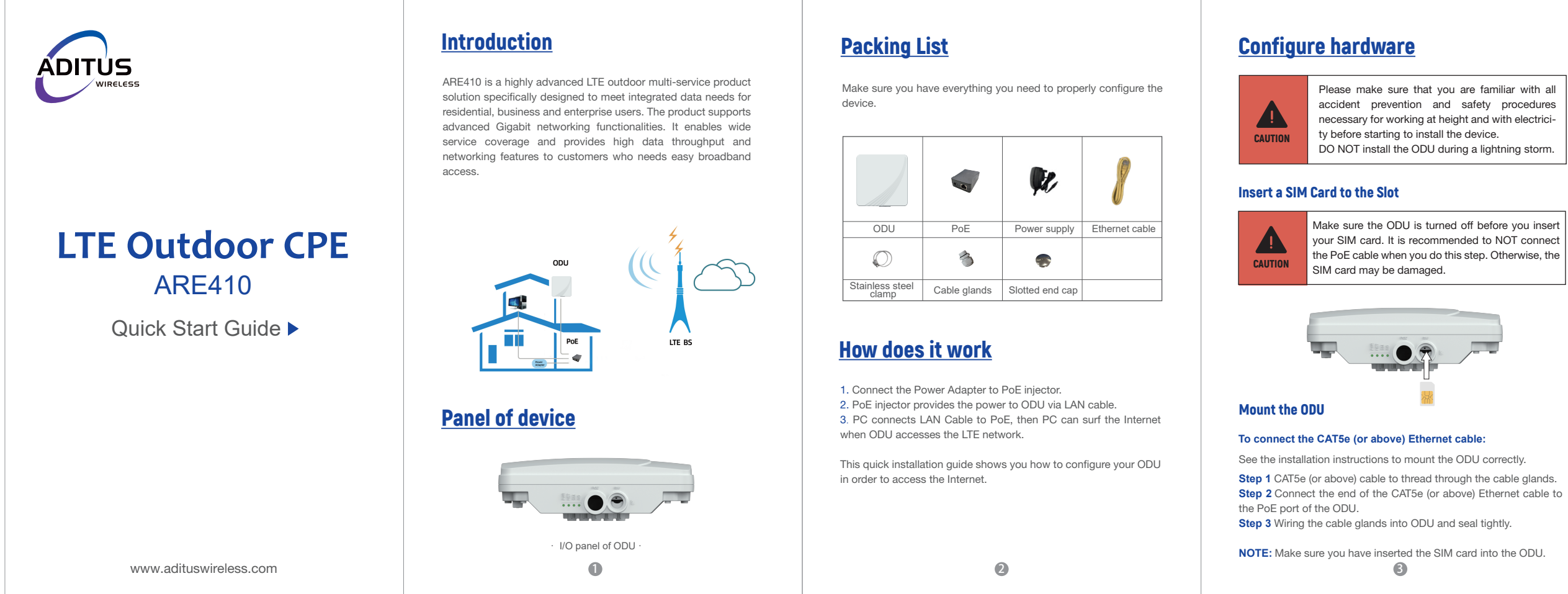

|                |                              | ODU                  |
|----------------|------------------------------|----------------------|
| U<br>POWER     | Steady on                    | Power on             |
|                | Off                          | No power supply      |
| ()<br>INTERNET | Steady on                    | Internet available   |
|                | Off                          | Internet unavailable |
|                | Blinking<br>(500ms interval) | Searching network    |
| SIM            | Steady on                    | SIM ready            |
|                | Off                          | No SIM detected      |
| SIGNAL         | Green                        | Signal strong        |
|                | Yellow                       | Signal good          |
|                | Red                          | Signal weak          |
|                | Blinking Green and Red       | Firmware upgrade     |

# **Configure the CPE**

### Login to the website

Use a browser to access the management web page to configure and manage the CPE.

The following procedure describes how to use a computer running Windows 7 or above version and Internet Explorer to connect to the CPE webpage.

Step 1 Connect to the CPE correctly. Step 2 Start Internet Explorer, type http://192.168.225.1 in the address bar, and press Enter.

7

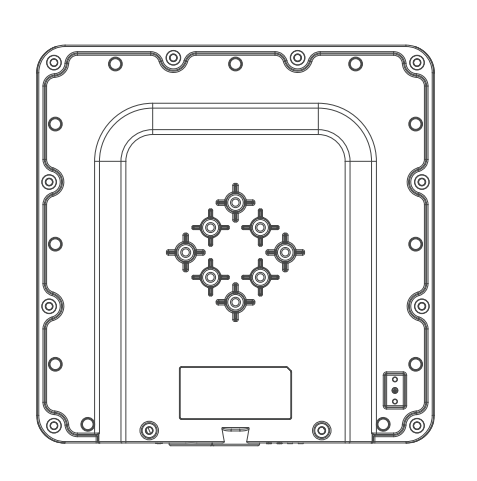

Step 3 Enter the user name and password, and click Log In. You can connect to the management web page after the password is verified.

### **Configuration of LTE**

- Step 1 Connect to the CPE correctly.
- Step 2 Go to the management website.
- **Step 3** Choose Settings  $\rightarrow$  Network  $\rightarrow$  LTE Settings. Step 4 Set the connection mode and scan mode.

8

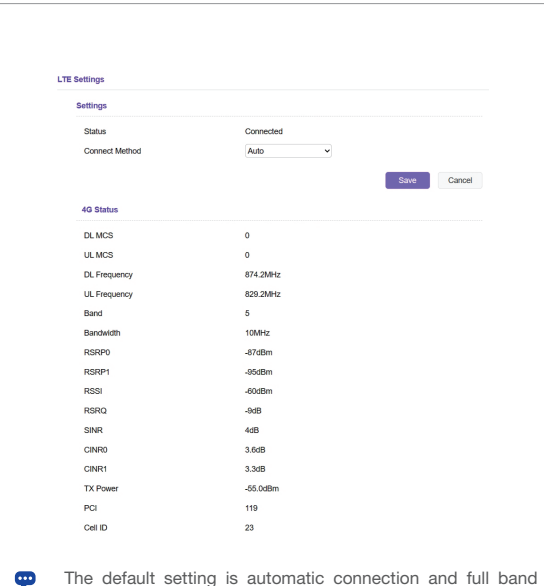

9

scan a specific band.

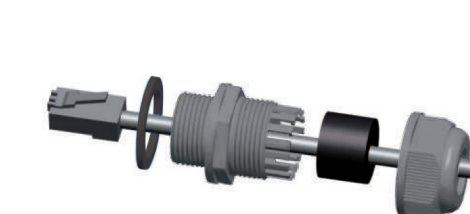

Mounting Bracket

Header Connection

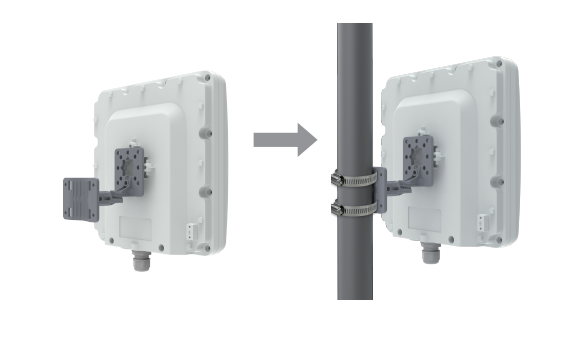

4

### **Choose a location**

The ODU can be mounted on an antenna pole or mast or on a wall using the supplied mounting bracket.

· Choose a mounting point that is sturdy enough to hold the ODU, even during high winds.

When choosing a location to install the ODU, please note that the ODU's front panel should point towards your service provider's nearest base station. You do not need to be able to see the base station from the ODU's position. However, if you experience difficulties with signal reception, a Line of Sight (LoS) connection may produce better results.

· It is suggested that you transport the ODU to its intended installation location in its original protective package.

To obtain the best radio signal level and connection quality, the CPE antenna should be aimed towards the best eNB or BS directly.To search for the best eNB direction, the user can rotate the CPE slowly and tilt CPE slightly to find the best signal direction. The CPE radio signal strength level can be observed from the RF LEDs mounted on the lower panel as shown below. Different colored LEDs represent different signal strength.

## Connect the PoE

Place a CAT5e (or above) Ethernet cable (not included) from the location of your intended Router to the desired PC location.

If you intend to use cable clamps or other methods to secure the cable, do not tighten them until you finish installing the Router and ODU.

6

The parameters are restored to default values.

quickly restore the CPE to the desired settings.

parameters may be restored to the default settings.

· If the CPE powers off unexpectedly while being configured, the

After configuring the parameters, download the configuration file to

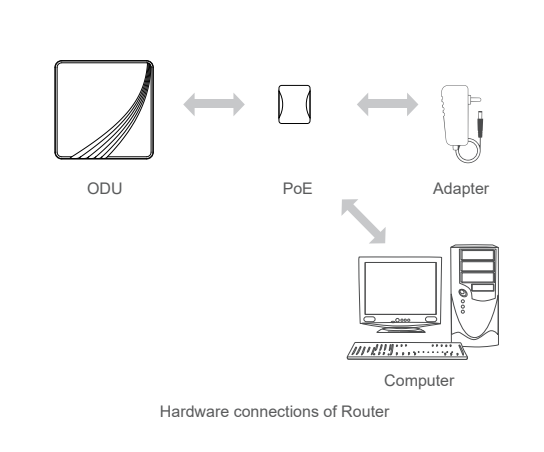

Step 1 Connect the CAT5e (or above) Ethernet cable to PoE.

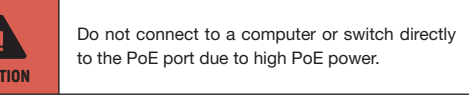

Step 2 Connect the power adapter to the PoE injector. The POWER LED turns on a solid green-yellow once connected. Step 3 Connect the included Ethernet cable from the computer to one of the Router's Ethernet ports.

# **LED Behavior**

When setting up the Outdoor Unit, the LED will have the following behavior

6

scanning, if you want to connect to the LTE network according to your needs, you can set the connection mode as manual, and simply

# **Frequently Asked Questions**

#### The POWER indicator does not turn on

 $\cdot$  Make sure that the power cable is connected to the PoE, and the CPE is connected to the right port of the PoE. · Make sure that the power adapter and PoE are compatible with the CPE.

### Fails to Log in to the web management page.

- $\cdot$  Make sure that the CPE is powered on.
- · Verify that the CPE is correctly connected to the computer through
- a network cable. If the problem persists, contact authorized local service suppliers.

## The CPE fails to search for the LTE network.

 $\cdot$  Check that the power adapter and PoE have connected to the CPE properly

· Check that the CPE is placed in an open area that is far away from obstructions, such as concrete or wooden walls.

· Check that the CPE is placed far away from household electrical appliances that generate strong electromagnetic field, such as microwave ovens, refrigerators, and satellite dishes.

If the problem persists, contact authorized local service suppliers.

#### The CPE power adapter has overheated

 $\cdot$  The CPE is heated after being used for long time. Therefore, you must turn off the CPE when not you are using. · Check that the CPE is properly ventilated and protected from direct sunlight.

D

 $\mathbf{D}$ PASS QC:

#### Notice

Some features of the product and its accessories described herein rely on the software installed, capacities and settings of local network, and may not be activated or may be limited by local network operators or network service providers, thus the descriptions herein may not exactly match the product or its accessories you purchase.

We reserves the right to change or modify any information or specifications contained in this manual without prior notice or obligation.